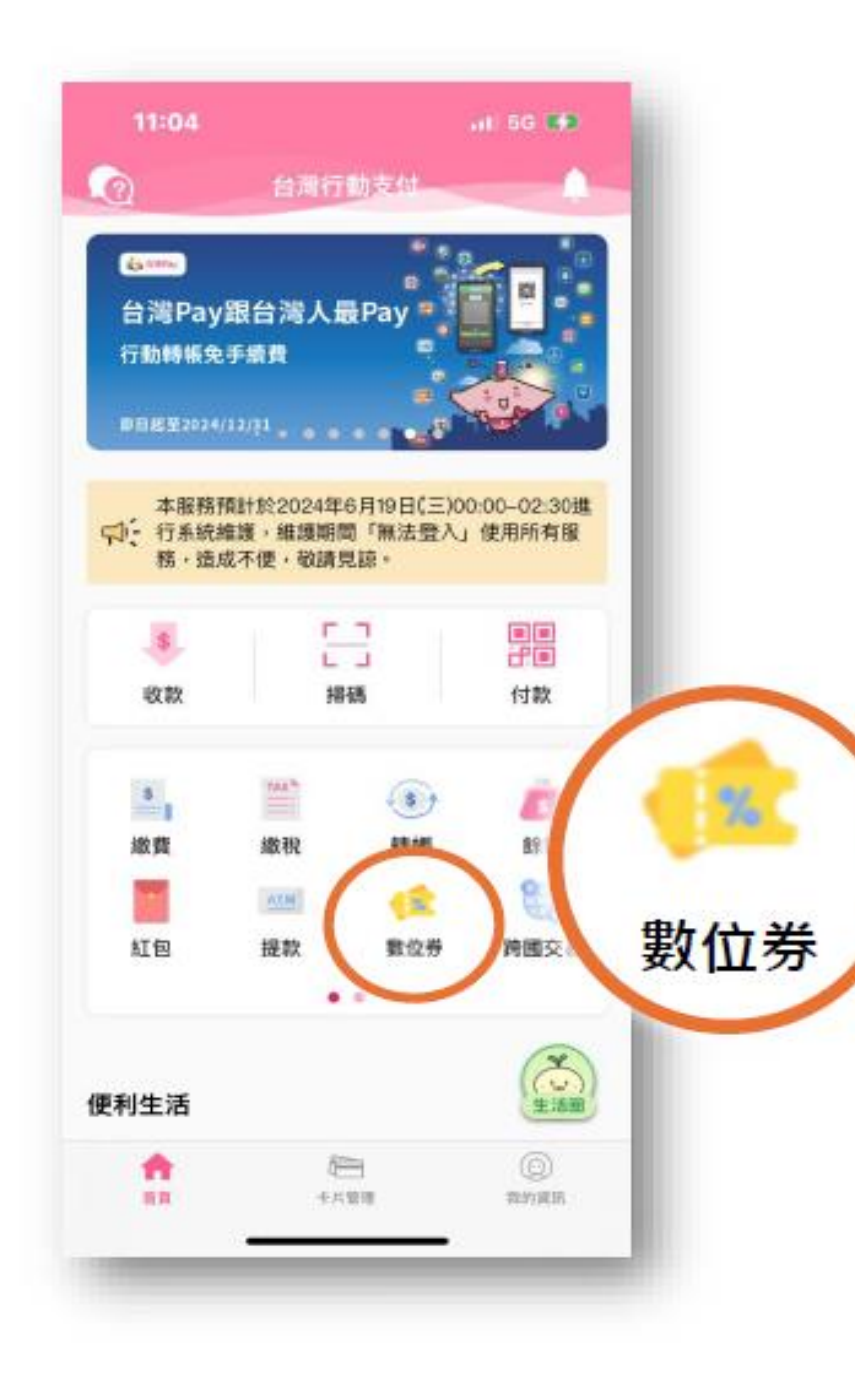

# 台灣行動支付APP 數位券介紹

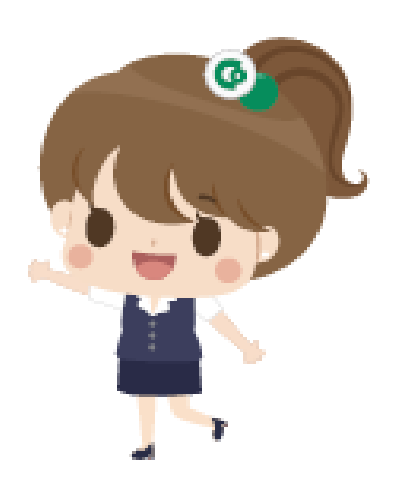

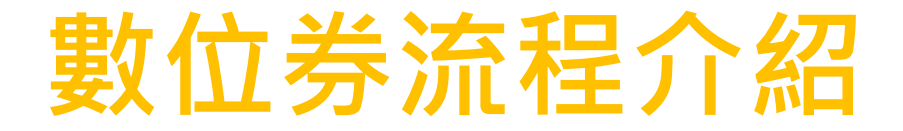

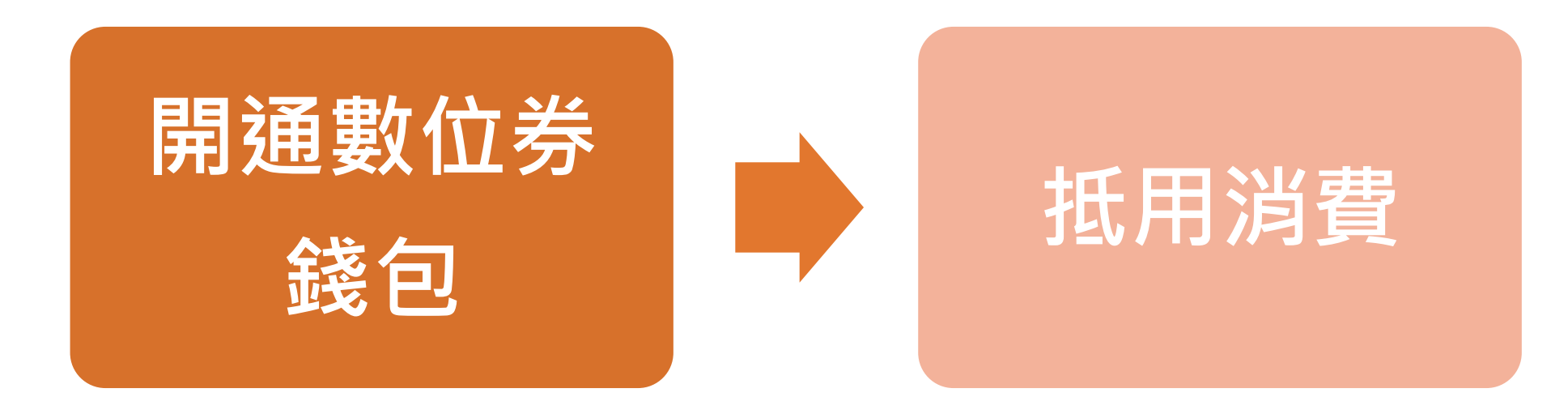

## 開通數位券錢包(1/2)

完全沒有<br />
绑定券匣,首次使用<br />
需<br />
绑定券匣

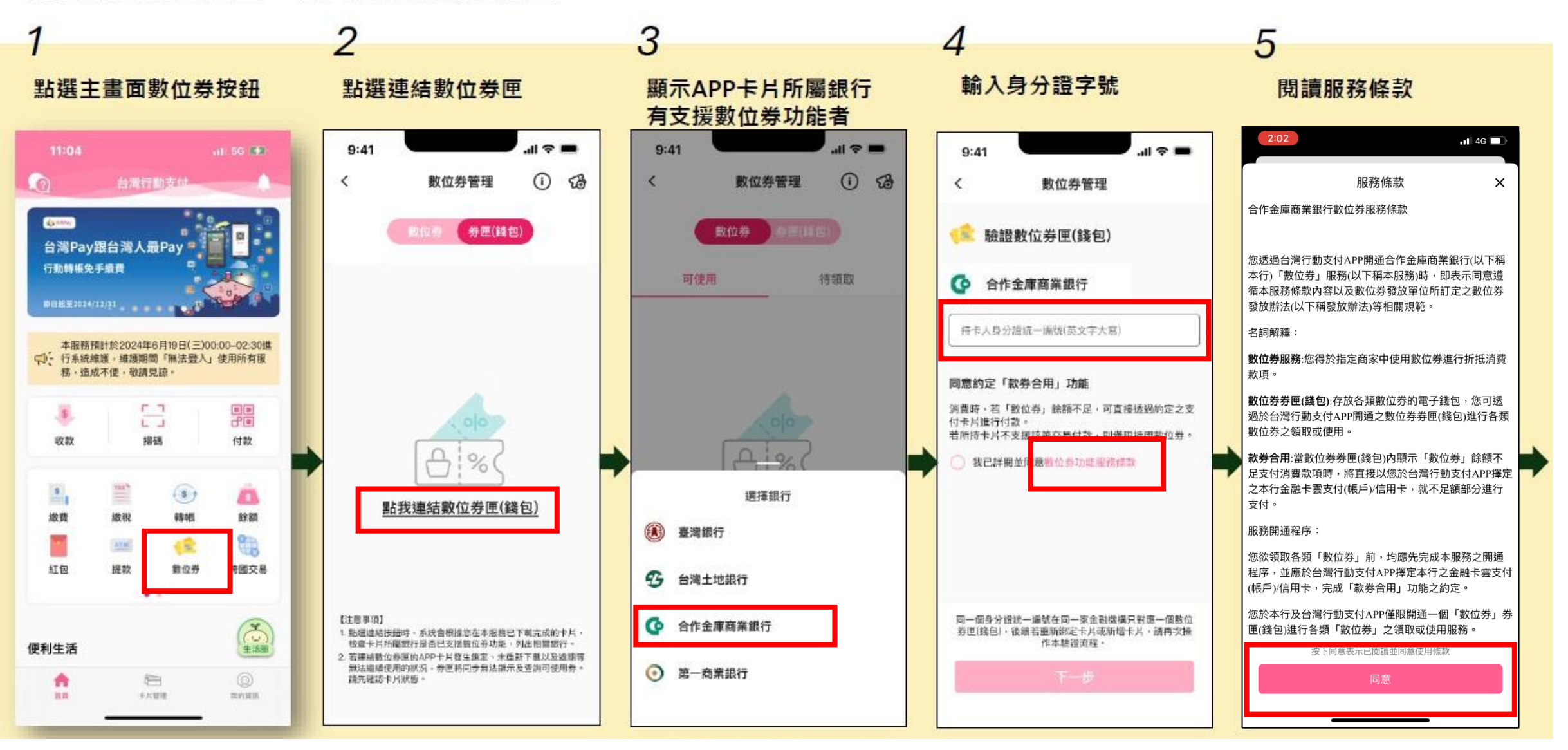

### 開通數位券錢包(2/2)

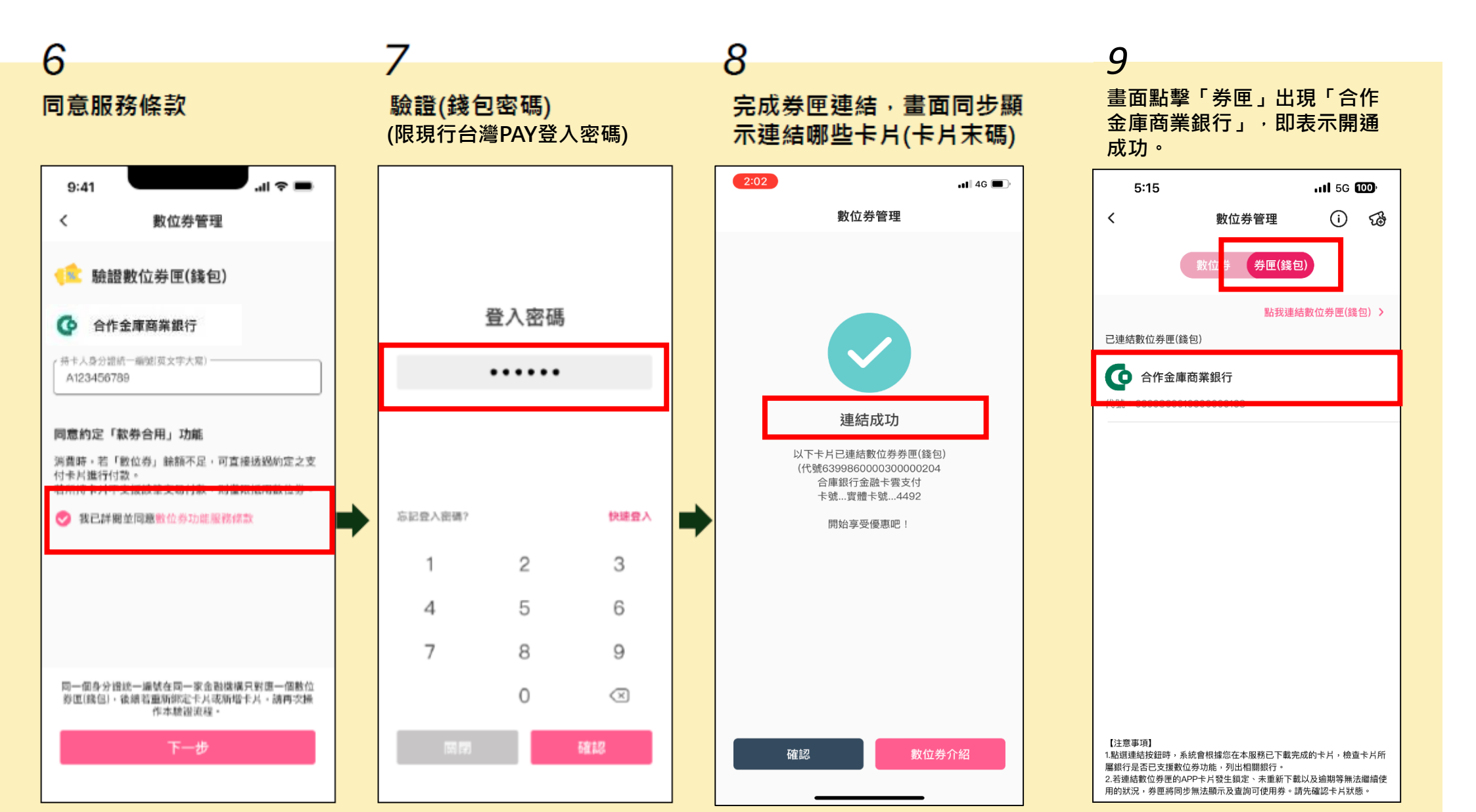

4

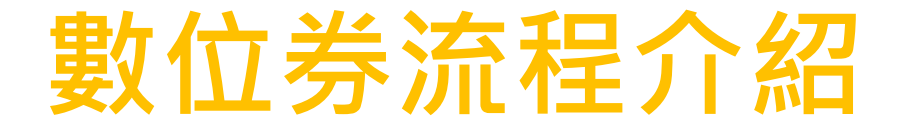

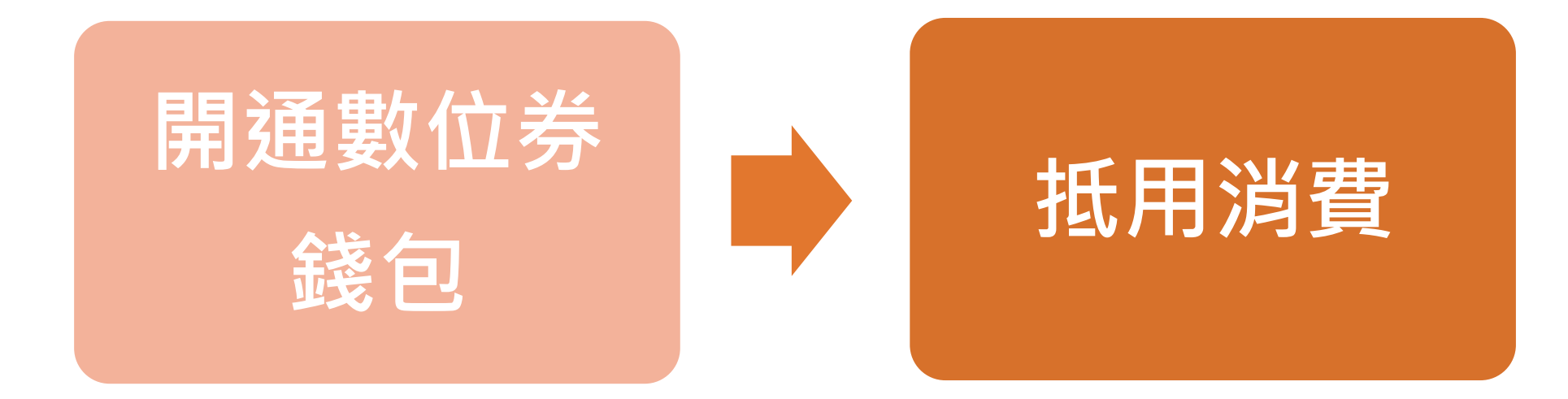

## 使用數位券抵用消費(1/2)

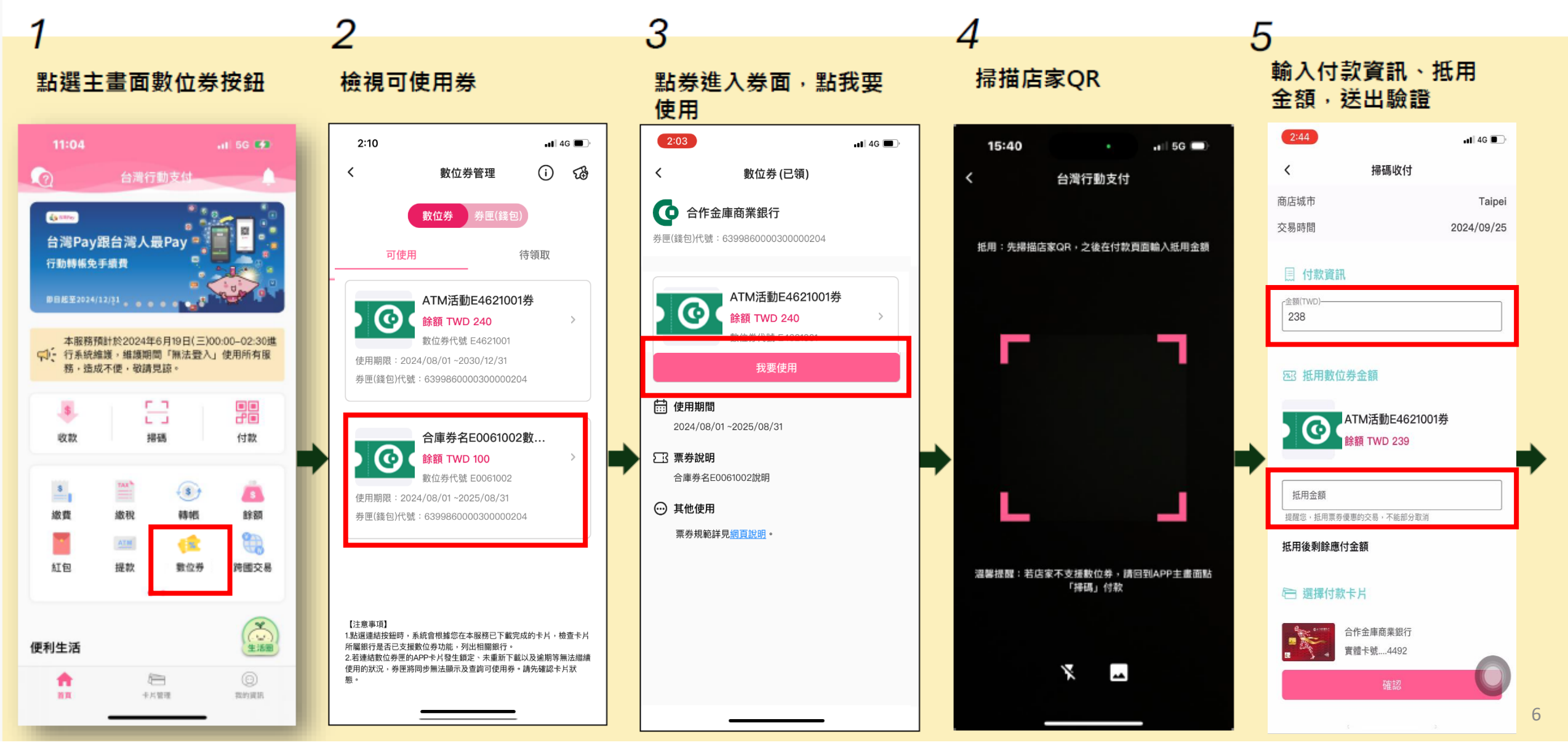

#### 使用數位券抵用消費(2/2)

6 <sub>交易成功</sub>

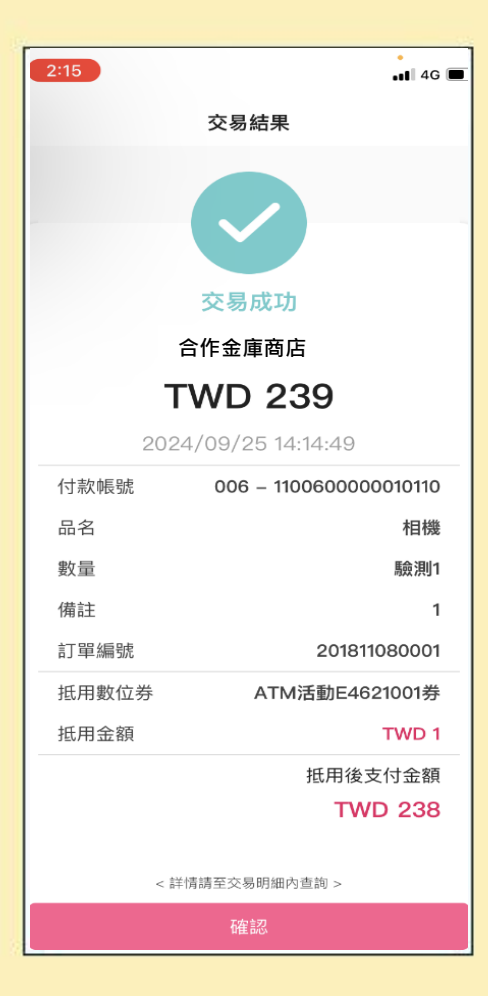